## 行き先を探す

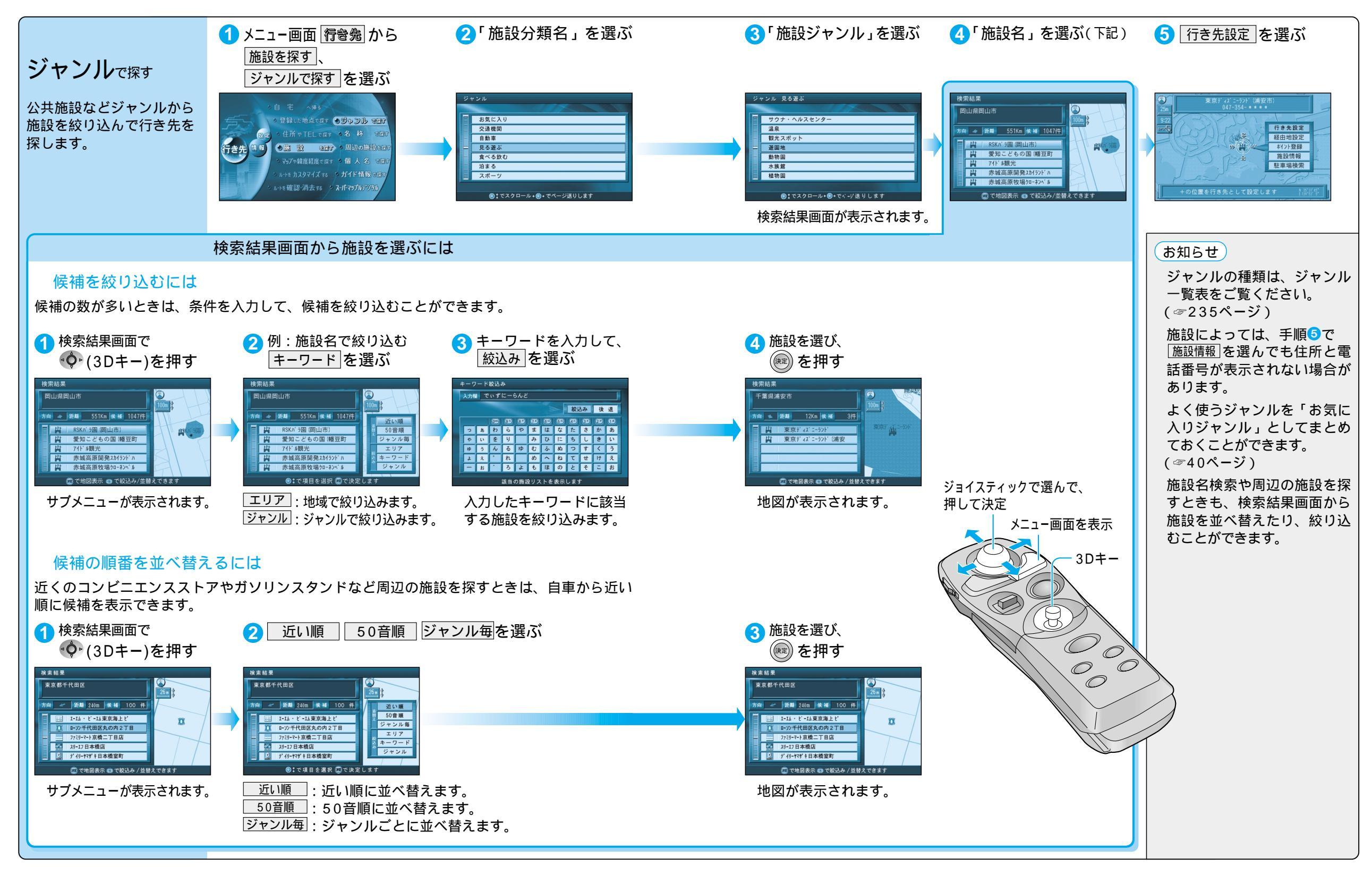

γ